## Introduzione

- Il presente documento descrive la procedura e le precauzioni da seguire per aggiornare il firmware del ricevitore di NAVIGAZIONE/ MULTIMEDIALE 2020.
- In caso di errori durante il processo di aggiornamento del firmware, il ricevitore di NAVIGAZIONE/MULTIMEDIALE 2020 potrebbe risultare inutilizzabile. Prima dell'aggiornamento del firmware assicurarsi di aver letto attentamente la seguente procedura e le seguenti precauzioni.

## Modello da aggiornare e versione del firmware

Il programma di aggiornamento può essere utilizzato per le versioni firmware dei modelli elencati di seguito.

| Modelli aggiornabili  | Versioni del firmware aggiornabili<br>→ Versioni aggiornate |
|-----------------------|-------------------------------------------------------------|
| DMX1057XR, DMX1037S   | Ver. 1.6.0003.1100 o precedente<br>→ 1.7.0003.1100          |
| DMX9720XDS, DMX9720XS | Ver. 1.7.0003.1200 o precedente<br>→ 1.8.0003.1200          |

# Ð

• Per informazioni su come controllare la versione del firmware, vedere "Controllo della versione del firmware".

### Flusso di lavoro

- Passo 1. Scaricare i file del firmware e copiarli sulla memoria USB.
- Passo 2. Aggiornare il firmware. (l'operazione richiede circa 7 minuti).

USB

L S Vx x xxxx

BOOT\_Vx... MAIN\_Vx... SOC Vx...

UpdateVer...

Passo 3. Controllare che il firmware sia stato aggiornato.

## Creazione del supporto di aggiornamento

Creare il supporto di aggiornamento sul PC.

- 1. Scaricare gli aggiornamenti dal sito Web.
- 2. Decomprimere il file scaricato.
- 3. Copiare il file decompresso al vertice della gerarchia nella memoria USB.

#### $\bigcirc$

- Memoria USB
- Sistema file: FAT 16/32, NTFS, exFAT
- Non copiare l'aggiornamento su un dispositivo contenente file audio. Una memoria USB vuota è altamente raccomandata.
- L'aggiornamento non può essere eseguito se questo file viene copiato all'interno di una cartella.
- Se il nome del file del programma di aggiornamento viene cambiato, è impossibile eseguire l'aggiornamento.

## Controllo della versione del firmware

#### 1. Premere il pulsante <MENU>.

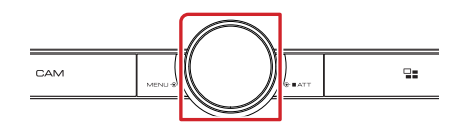

#### 2. Sfiorare [SETUP] (CONFIG.).

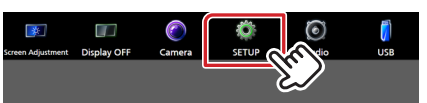

3. 1) Sfiorare [System] (Sistema).

2 Sfiorare [Software Information] (Informazioni software).

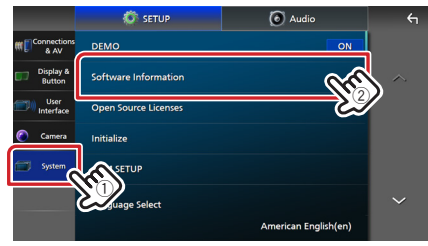

4. Controllare la versione.

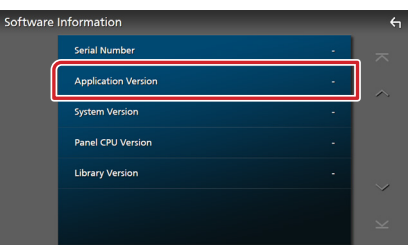

### Aggiornamento del programma

- 1. Collegare la memoria USB.
- Appare un messaggio di conferma.
- 2. Sfiorare [Yes] (Si) per avviare l'aggiornamento. (L'operazione richiede circa 7 minuti.)

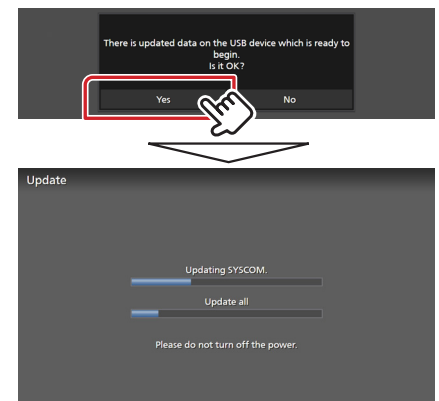

**Attenzione:** La schermata potrebbe apparire vuota per alcuni secondi.

Non scollegare la memoria USB o spegnere l'unità durante la procedura di aggiornamento.

- 3. Schermate di riavvio del sistema e di aggiornamento software
- 4. Quando viene visualizzata la schermata "Update completed." (Aggiornamento completato.), rimuovere la memoria USB.
- 5. Controllare che la versione del firmware si sia aggiornata, facendo riferimento alla sezione "Controllo della versione del firmware".

Quando viene visualizzato "1.7.0003.1100"/"1.8.0003.1200", significa che la versione del firmware è stata correttamente aggiornata.

## Precauzioni

- Non è possibile eseguire l'aggiornamento utilizzando altri tipi di supporto.
- Parcheggiare il veicolo in un luogo sicuro prima di eseguire l'aggiornamento. Tenere acceso il motore per evitare che la batteria si scarichi.
- Non spegnere il motore né il ricevitore di navigazione/multimediale durante l'aggiornamento. In caso contrario, l'aggiornamento non sarà eseguito in maniera corretta ed il ricevitore di navigazione/multimediale potrebbe risultare inutilizzabile.